## 遊戲安裝

安裝遊戲有很多種方式,網路傳輸(有線 or WIFI)、USB 下載之類的。

## 我們考慮用有線網路的方式,方便又不會複雜。

### 首先你可以先下載 Angry IP Scanner,來找出您的樹莓派 IP

#### 🛟 IP Range - Angry IP Scanner Scan Go to Commands Favorites Tools Help IP Range IP Range: 192.168.1.0 to 192.168.1.255 Ð • Hostname: JACKWANG-PC IP ↑ Netmask ≣≣ Ŧ Start IP Ping Ports [0+] Hostname 🗩 192.168.1.55 0 ms [n/s] 🗑 192.168.1.56 1 ms [n/s] 192.168.1.57 1 ms RETROPIE [n/s] 192.168.1.58 [n/a] [n/s] [n/s] 192.168.1.59 [n/s] [n/s] [n/a] 92.168.1.60 [n/a] [n/s] [n/s] 192.168.1.61 0 ms [n/s] 192.168.1.62 [n/a] [n/s] [n/s]

,或是命令字元 CMD 去 PING 它。

| 圖 1 IP Rang | e 使用 |
|-------------|------|
|-------------|------|

[n/s]

[n/s]

[n/s]

[n/s]

[n/a]

[n/a]

192.168.1.63

192.168.1.64

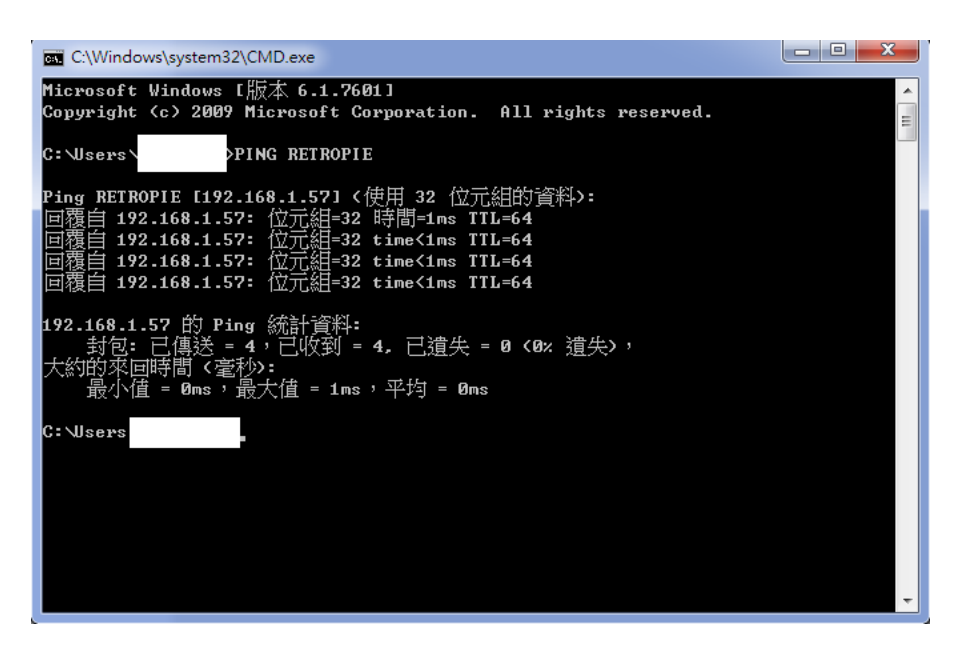

## 圖 2 指令為 PING RETROPIE

## 在來到我的電腦輸入以下路徑

\\192.168.1.57

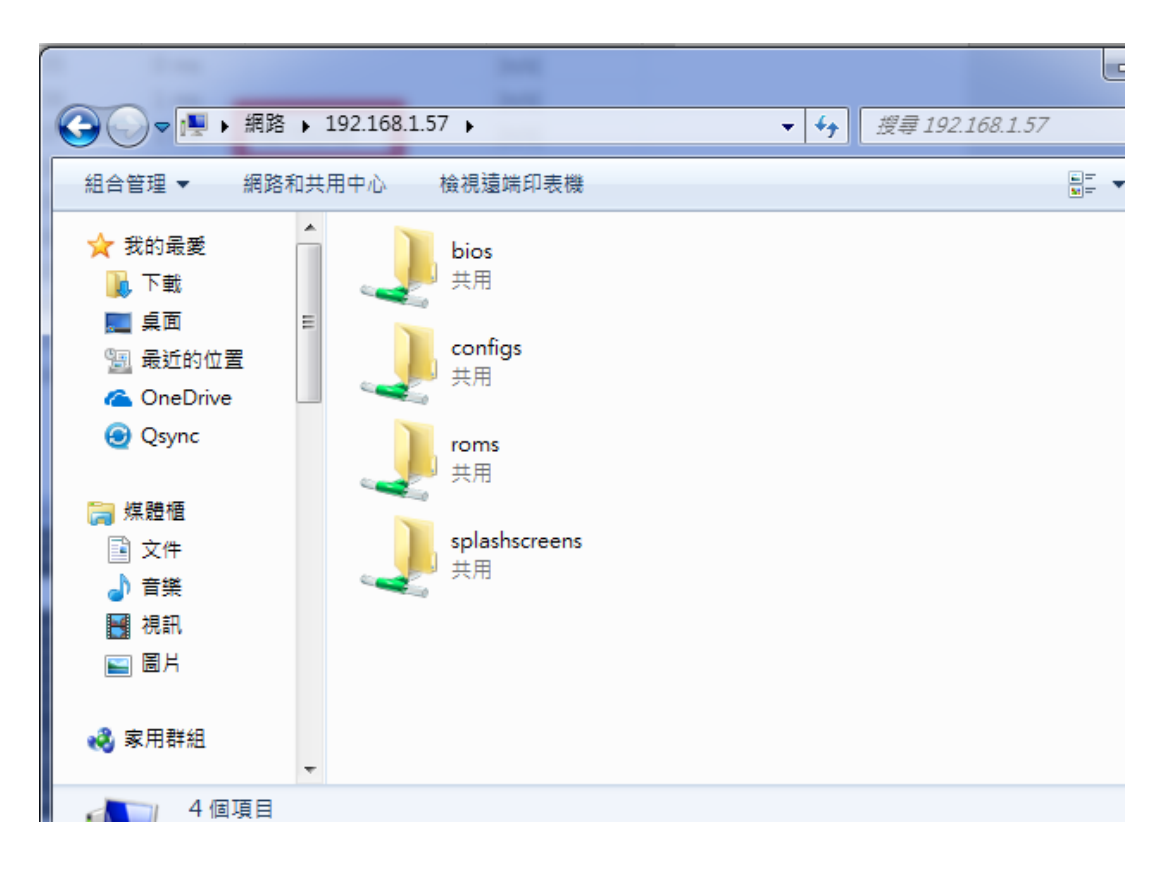

| K |
|---|
| ~ |

| 🔾 🗸 🖉 📕 網路                                                                                                    | ▶ 192.168.1.57 ▶ roms ▶                                                                                      | ▼ 4→ 搜尋 roms                                                                                                    | ٩                                                                                                    |  |  |
|----------------------------------------------------------------------------------------------------|----------------------------------------------------------------------------------------------------|----------------------------------------------------------------------------------------------------|----------------------------------------------------------------------------------------------------|--|--|
| 組合管理 ▼ 焼錄                                                                                                    | 新增資料夾                                                                                                    |                                                                                                    | ≣ ▼ 🔲 🔞                                                                                                    |  |  |
| <ul> <li>★ 我的最愛</li> <li>▶ 下載</li> <li>■ 桌面</li> <li>&gt;&gt; 最近的位置</li> <li>▲ OneDrive</li> <li>④ Qsync</li> <li>○ Qsync</li> <li>○ 禁</li> <li>○ 律</li> <li>→ 音樂</li> <li>■ 視訊</li> </ul> | ▲ 名稱<br>▲ megadrive<br>▲ n64<br>■ nes<br>□ ngpc<br>▲ pcengine<br>■ psx<br>■ sega32x<br>■ segacd<br>■ sg-1000 | 修改日期<br>2017/9/21 ト午 0<br>2017/9/21 下午 0<br>2017/9/21 下午 0<br>2017/10/20 下午<br>2017/9/21 下午 0<br>2017/9/21 下午 0<br>2017/9/21 下午 0<br>2017/9/21 下午 0<br>2017/9/21 下午 0<br>2017/9/21 下午 0 | 類型<br>榴窯資料次<br>榴窯資料次<br>榴窯資資料次<br>榴窯資資料水<br>榴窯資料水<br>榴窯資料水<br>榴窯資料水<br>榴窯資料水<br>榴窯資料水<br>榴窯資料水<br>榴窯資料水<br>榴素資料水<br>榴素資料水<br>個素資料水<br>個素資料水<br>個素資料水<br>個素資料水<br>個素資料水 |  |  |
| ■ 圖片 ● 家用群組                                                                                                    | snes<br>vectrex<br>zxspectrum                                                                                | 2017/9/21 下午 0<br>2017/9/21 下午 0<br>2017/9/21 下午 0                                                                                                    | 檔案資料夾<br>檔案資料夾<br>檔案資料夾 ▼                                                                                                    |  |  |
| 29 個項目 離線狀態: 上線<br>離線可用性: 無法使用                                                                                                    |                                                                                                    |                                                                                                    |                                                                                                    |  |  |

圖 4 按照不同的遊戲平台, 有不同的副檔名, 我們先由超級馬力才做演示,

副檔名為.nes,遊戲下載請 google "英文名稱 rom" 就會出現很多的平台可供下載

|                                         | ▶ 192.168.1.57 ▶ roms ▶ nes | ▼ ¥• 搜尋 nes    |        | ٩             |  |
|-----------------------------------------|-----------------------------|----------------|--------|---------------|--|
| 組合管理 ▼ 焼錄                               | 新増資料夾                       |                |        |               |  |
| 🗙 我的最愛                                  | ▲ 名稱 ▲                      | 修改日期           | 類型     |               |  |
| 🚺 下載                                    | Super_Mario_Bros.nes        | 2017/9/20 下午 0 | NES 檔案 |               |  |
| 📃 桌面<br>똌 最近的位置                         | E                           |                |        |               |  |
| ConeDrive                               |                             |                |        |               |  |
| 🥑 Qsync                                 |                             |                |        |               |  |
| [] 媒體槽                                  |                             |                |        | 選取要預覽<br>的檔案。 |  |
| ⊇ 文件                                    |                             |                |        | 121223        |  |
| →音樂                                     |                             |                |        |               |  |
| 2 − − − − − − − − − − − − − − − − − − − |                             |                |        |               |  |
|                                         |                             |                |        |               |  |
| 🤣 家用群組                                  |                             |                | Þ      |               |  |
| 1 個項目 離線狀態: 上線<br>離線可用性: 無法使用           |                             |                |        |               |  |

圖 5 把檔案丟入,等待片刻,

然後回到主機,使用剛交過的重開模擬器的方法,重開就會有遊戲了

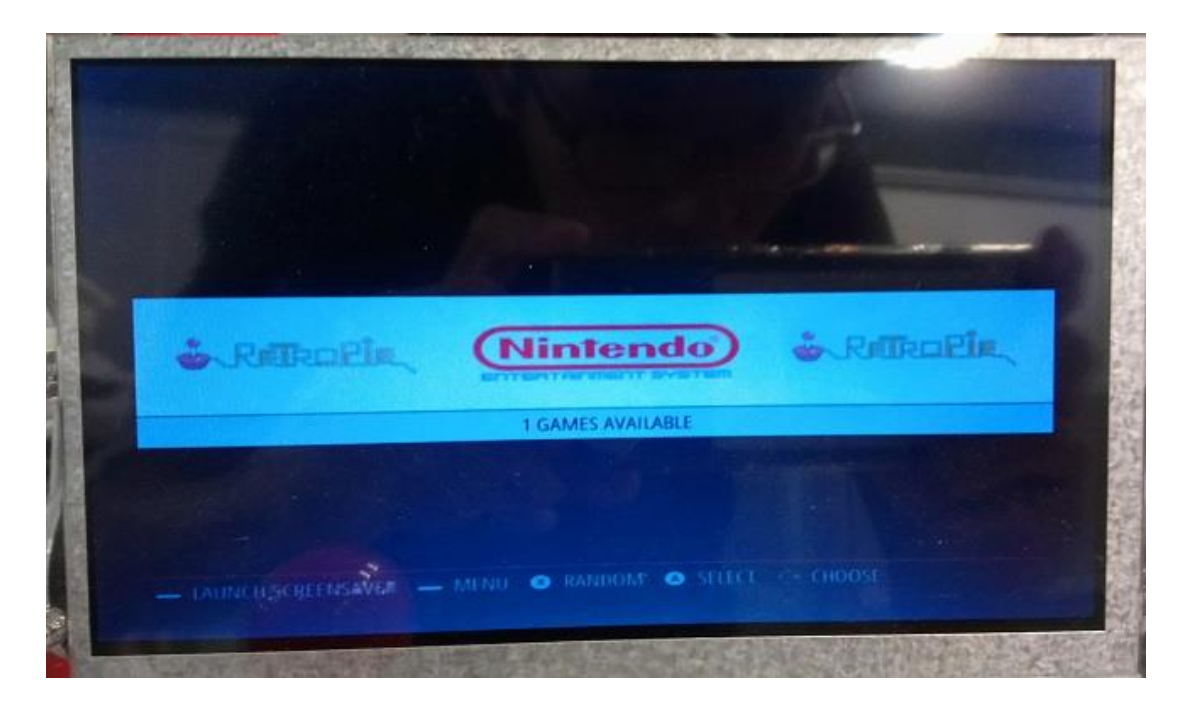

圖 6 重開後,選到此選單,按下 A,進入下個選單

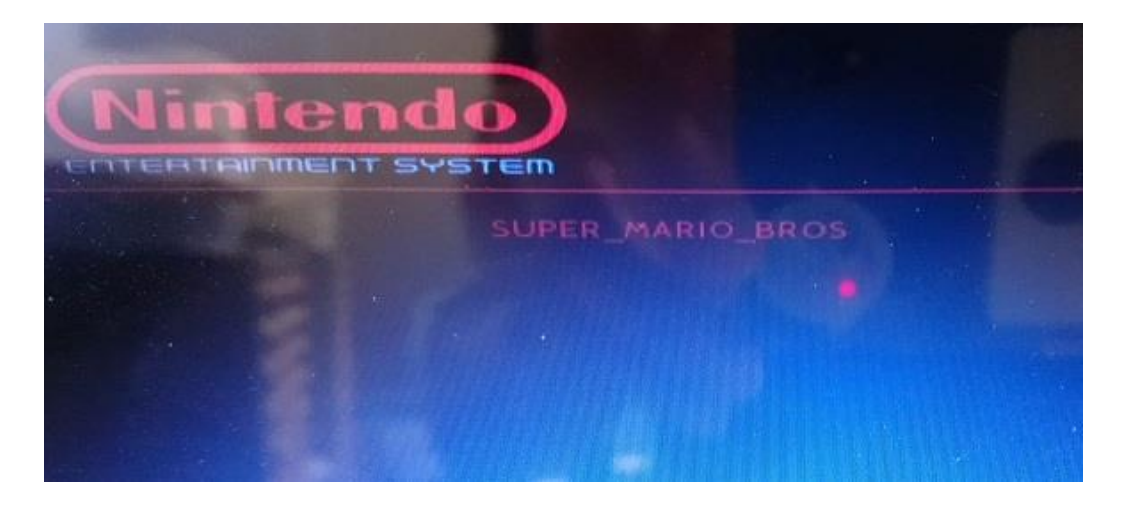

圖 7 在此畫面,按下 A 進入畫面

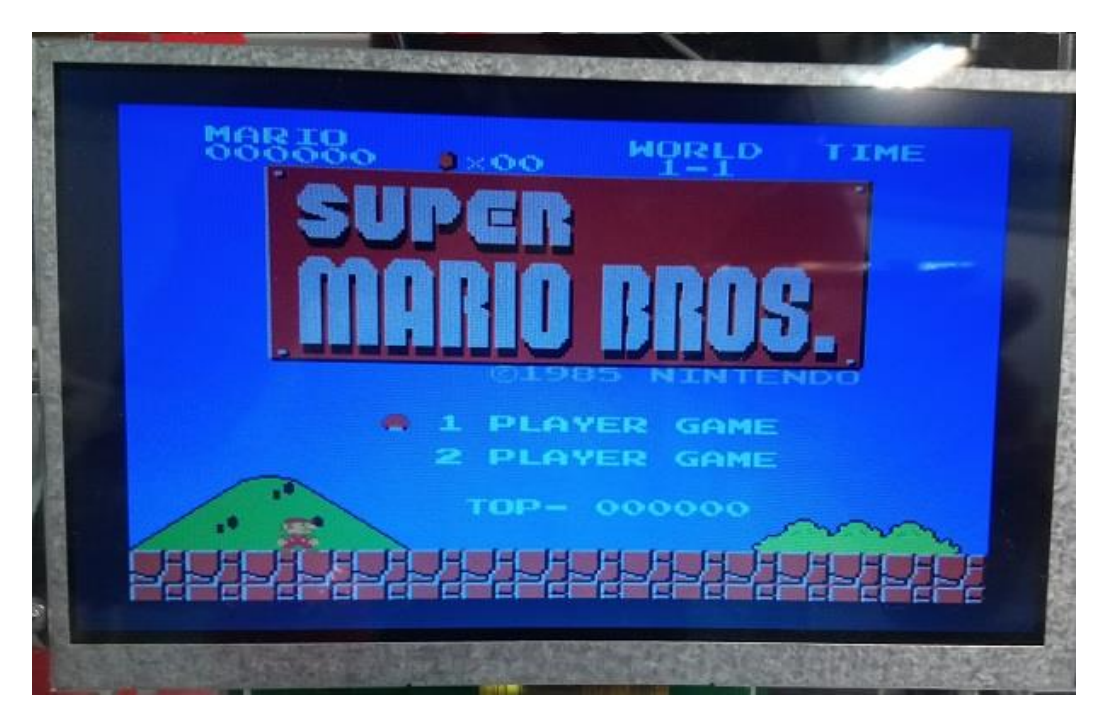

圖 8 此刻,可以試看看街機上的按鈕,來玩這個遊戲了唷!

# 教學到此・有問題要問唷!